# Linx Automotivo EFD-Reinf Web | Instruções de atualização da api Sisdia no Windows

#### Assunto

A API SISDIA é um arquivo compilado em JAVA que foi nomeado com a seguinte nomenclatura "LinxEFDReinfWS\_SISDIA.war", e que tem a principal funcionalidade de executar códigos no banco SISDIA em busca das notas que tiveram a retenção de INSS e envia-las ao produto EFD-Reinf (CROSS).

## Abrangência

Procedimentos destinados àqueles que optaram pela instalação via Windows.

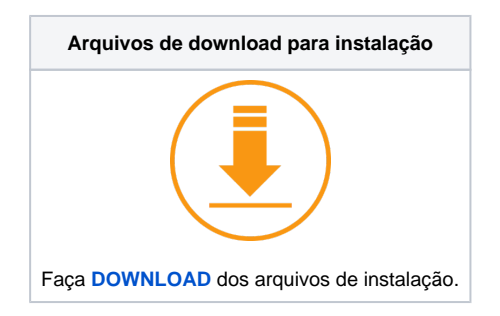

#### Passo a passo

1. Faça backup dos arquivos:

Caso não encontre os arquivos no caminho sugerido abaixo, significa que o Tomcat foi instalado na arquitetura de 64 bits e o caminho para localização dos arquivos será: "C:\Arquivos de Programas\Apache Software Foundation\Tomcat 6.0\webapps".

- a. context.xml localizado no diretório C:\Program Files (x86)\Apache Software Foundation\Tomcat 6.0\webapps\LinxEFDReinfWS\_SISDIA\META-INF e
- b. config.json no diretório C:\Program Files (x86)\Apache Software Foundation\Tomcat 6.0\webapps\LinxEFDReinf
- 2. Pare o TOMCAT do servidor WINDOWS.
- 3. Remova o arquivo LinxEFDReinfWS\_SISDIA.war e a pasta LinxEFDReinfWS\_SISDIA/ no diretório C:\Program Files (x86)\Apache Software Foundation\Tomcat 6.0\webapps\.
- 4. Baixe a nova API SISDIA (LinxEFDReinfWS\_SISDIA.war) para dentro do diretório C:\Program Files (x86)\Apache Software Foundation\Tomcat 6.0\webapps.
- 5. INICIE o TOMCAT.
- 6. Substitua os arquivos config.json e contexto.xml pelos arquivos que realizaram o backup no primeiro passo.

### API EFD-REINF Linux/Windows para Sisdia/LinxMaq

7. Limpe o CACHE do BROWSER e atualize a página pressionando F5 com o BROWSER aberto ou, clicando no botão "refresh" do BROWSER.